## **NATA Portal - Facility Reference Guide**

## Invoices

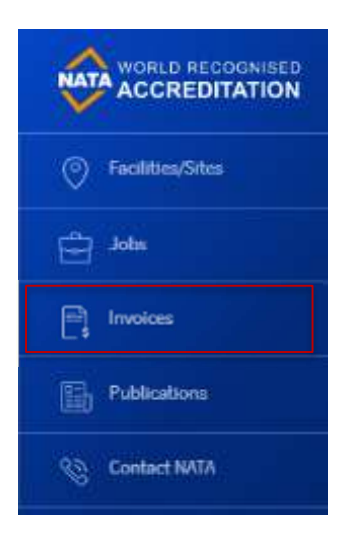

Users can view outstanding invoices information from across all the facilities/sites they are registered for on the NATA Portal. Invoices cannot be paid via the portal.

To access invoices, click on the 'Invoices' tab from the left-hand side menu and the system will load the 'Invoices' page.

Each invoice listing will show the Invoice ID, Invoice type, due by date, Facility Name, Job number (if applicable) and amount due.

Invoices can be searched/filtered by Invoice ID, Invoice Type, due by date, job number (if applicable) and amount due by entering the relevant keyword in the search boxes listed under the respective headings.

Invoices can also be sorted by ascending or descending order by any of the listed fields. To sort by a

particular field, click on the sort e icon next to that respective field heading and the system will sort the entries for you.

| Outstanding Invoices |                     |            |                               |              |             |
|----------------------|---------------------|------------|-------------------------------|--------------|-------------|
|                      |                     |            |                               |              |             |
| involce ID ()        | Invoice Type 🗄      | Due By     | Facility Name 👔               | Job Number 👔 | Amount Du   |
| Press 0              |                     | time 🖪     |                               | Alt Battler  | Armatti Par |
| PR0300742            | Provata Inacisca    | 13/20/2020 | Site 1 - Sydney istoristicies |              | \$104       |
| TAW706847            | Time @ Work Invoice | 28/10/2020 | Melbourne Laboratories        | 076871       | \$45.       |
| TAW706734            | Time @ Work Invesce | 28/30/2020 | Brabane Laboratoriee          | 075809       | \$55        |
| CRD1653              | Credit Invoice      | 19/10/2020 | Site 1 - Sydney laboratories  |              | 5-200       |
| TAW706715            | Time @ Work Involce | 26/10/2020 | Nebourne Laboratories         | Multiple     | 500         |